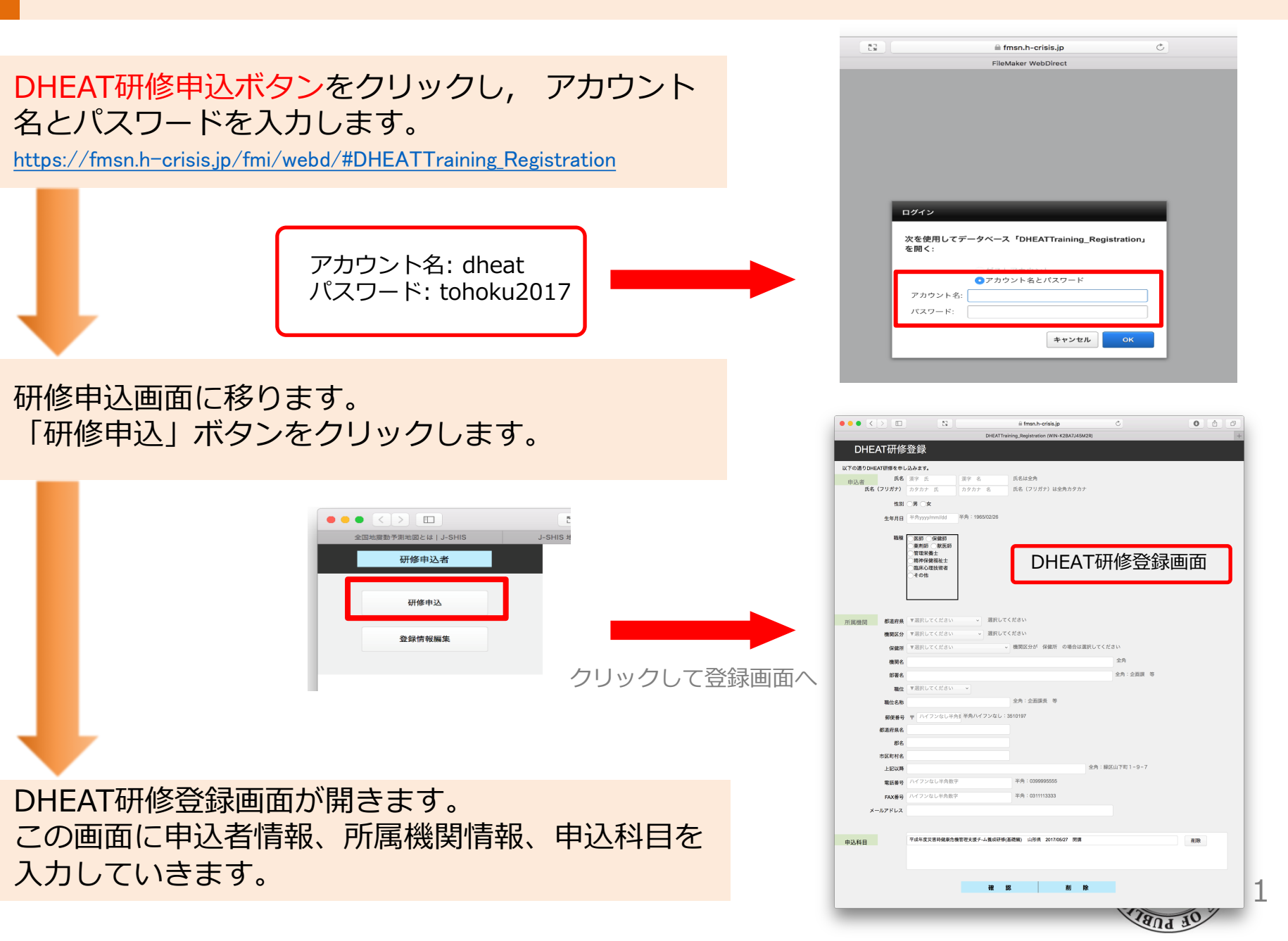

申込者情報の入力

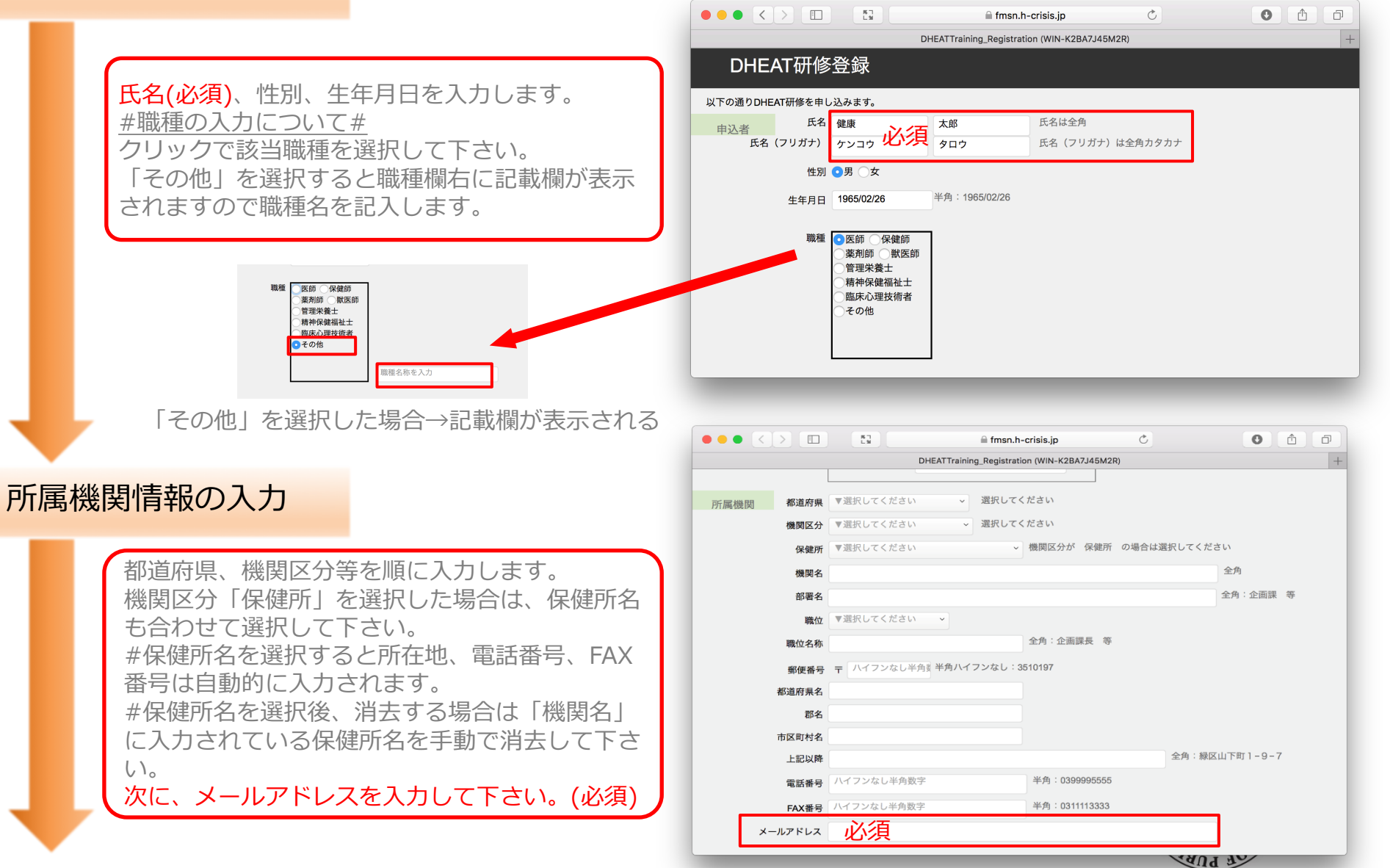

#### 申込科目の入力

平成年度災害時健康危機管理支援チ-ム養成研修(基礎編) 山形県 2017/05/27 開講 申込科目 削除 最後に、申込科目欄を確認し、自分の受 講する研修コースを選択します。 確認 削除 入力が終わったら「確認」ボタンを押下 します。 ● ● ● < > □ 🕄 🔒 fmsn.h-crisis.jp 0 1 0 Ċ DHEATTraining\_Registration (WIN-K2BA7J45M2R) DHEAT研修登録 基本情報 氏名(フリガナ):健康 太郎(ケンコウ タロウ) 性別:男 登録情報の確認 生年月日:1965/02/26 職種:医師() 所属機関 機関区分:保健所 機関名・部署 職位: (職位名称:) 見本 登録情報確認画面が表示されます。 所在地 〒 確認して、変更がなければ「登録」ボタンを押し 電話番号 て確定させます。修正、削除がある場合はそれぞ FΛX メールアドレス:XXXX@xxxx(登録したメールアドレス) れのボタンをクリックします。 メールアドレスに誤りがないかどうか、再確認を 申込科目 お願いします。 平成年度災害時健康危機管理支援チ-ム養成研修(基礎編) 山形県 2017/05/27 開講 登録 修正 削除

F PUBL

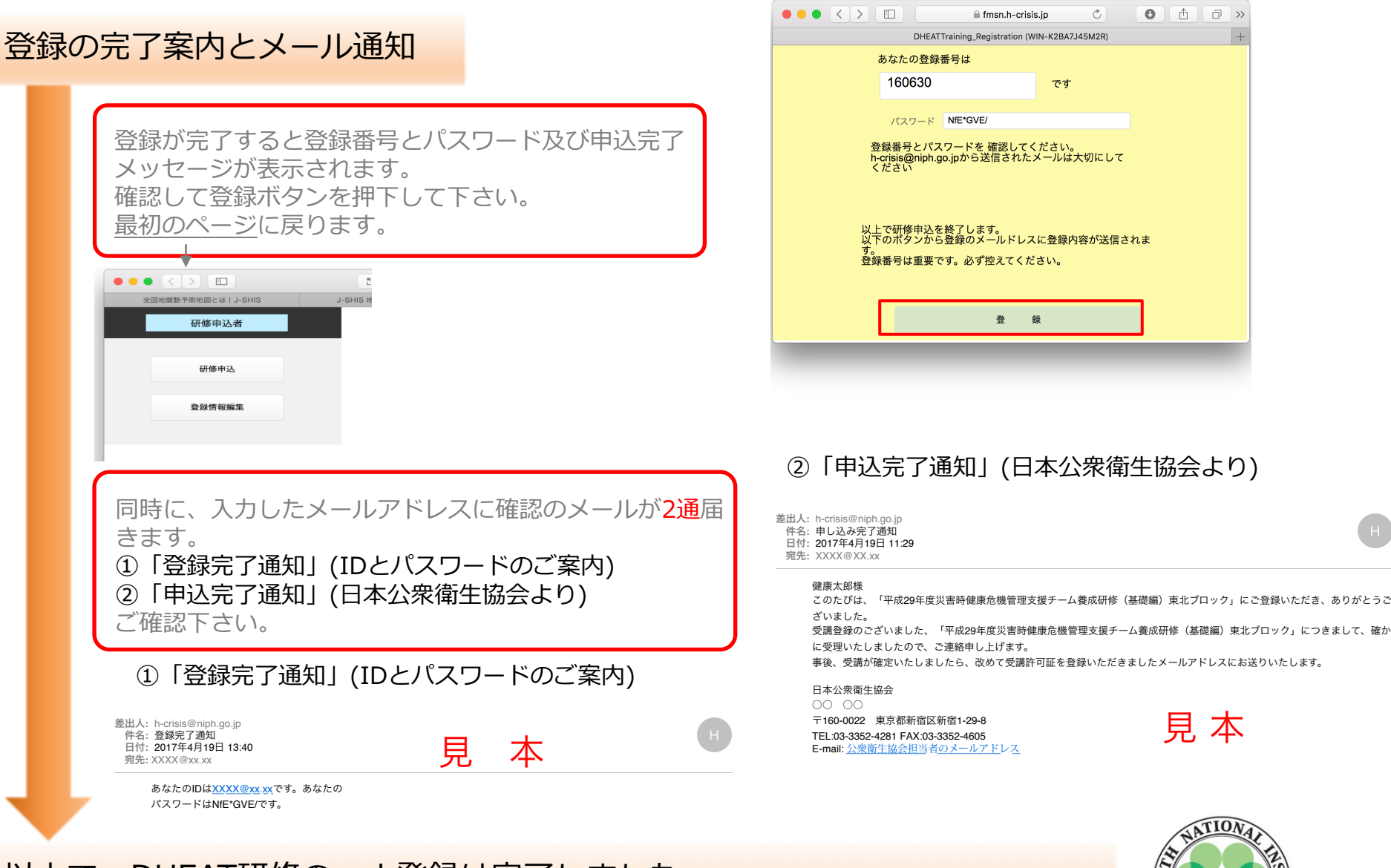

以上で、DHEAT研修のweb登録は完了しました。

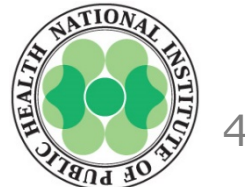